## FINSTRAL

## **Citrix-Client wiederherstellen - Windows**

Wenn Sie die Applikation Finstral Composer auf dem Desktop neu einrichten möchten oder mehrere Duplikate des Icons vom Finstral Composer auf dem Desktop auftauchen gehen Sie bitte folgendermaßen vor:

a. Klicken Sie mit der rechten Maustaste auf das blaue Citrix-Symbol rechts in der Startleiste.

|   | Open                                                |
|---|-----------------------------------------------------|
|   | Sign Out                                            |
|   | Connection Center                                   |
|   | Advanced Preferences                                |
|   | Check for Up. 2 es                                  |
| 1 | Help                                                |
|   | Exit                                                |
|   |                                                     |
|   | ヘ 記 d <sub>⊗</sub> ♂ Ⅲ DEU 12:23 PM<br>11/23/2022 □ |

b. Wählen Sie "Erweiterte Einstellungen" und anschließend "Citrix Workspace zurücksetzen".

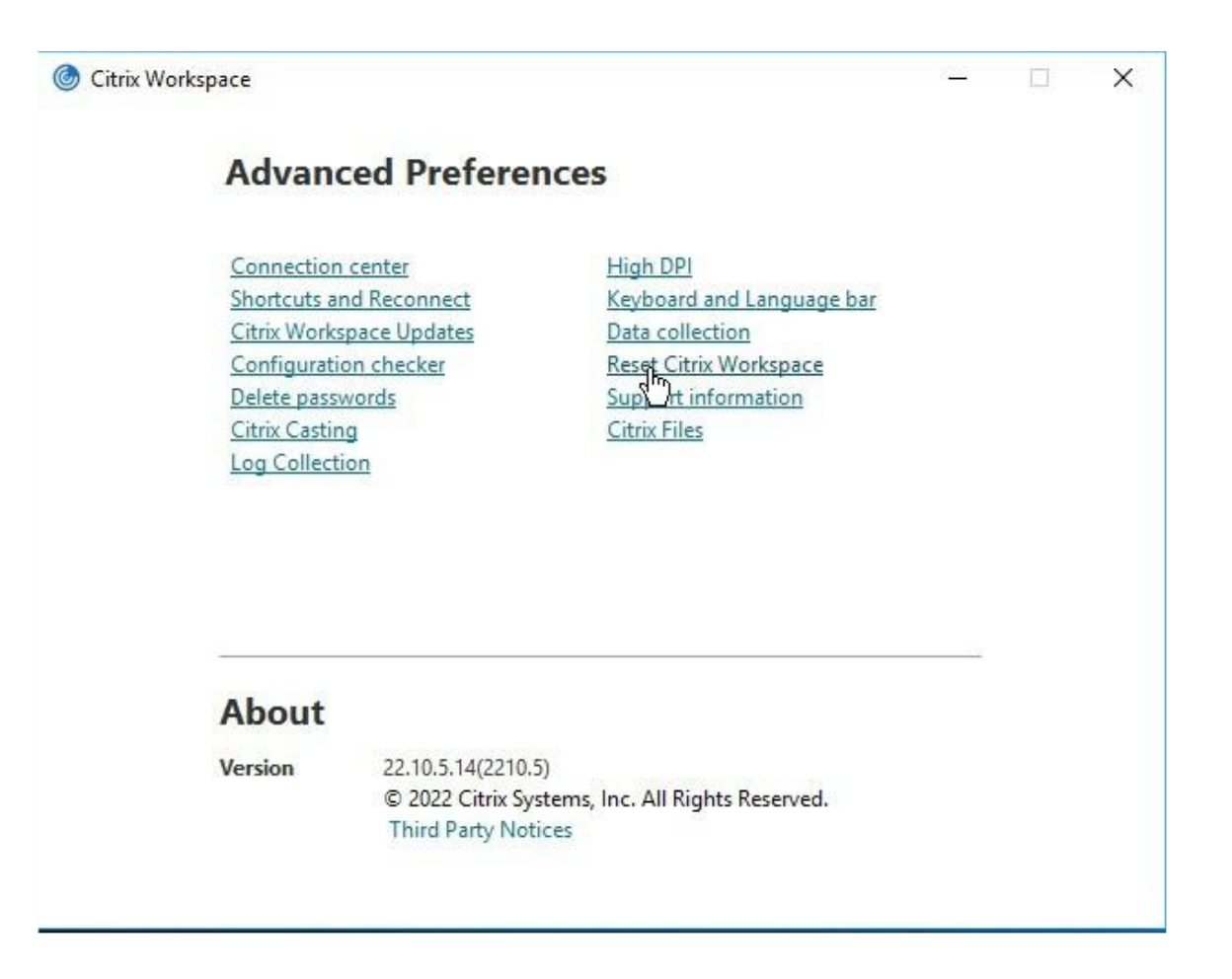

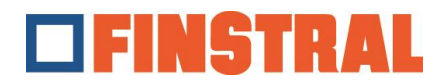

c. Bestätigen Sie die anschließenden Meldungen mit "Ja" und "OK".

×

OK

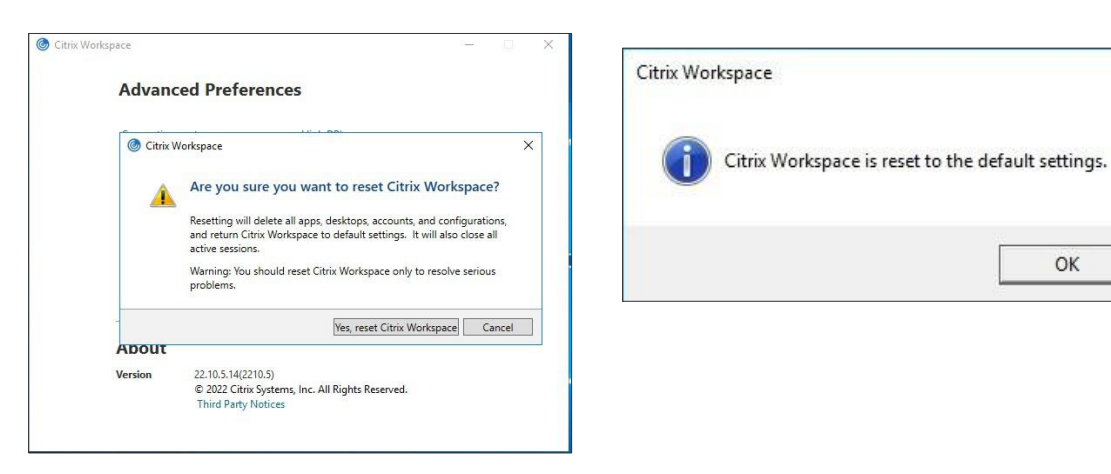

d. Nun werden Sie gebeten, ein neues Konto hinzuzufügen. Bitte geben Sie die Adresse https://composer.cloud.com ein und klicken Sie auf "Hinzufügen".

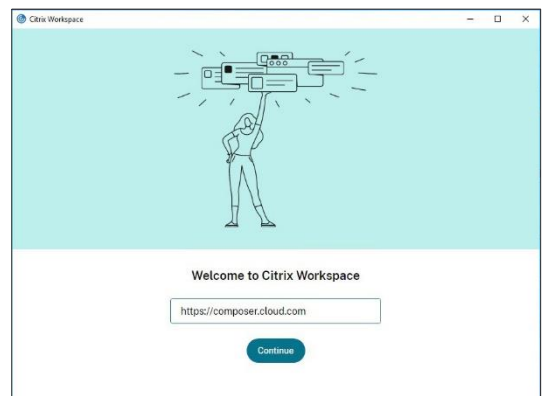

e. Geben Sie anschließend Ihren Benutzernamen und das Passwort ein und klicken Sie auf "Anmelden".

| Citrix Workspace | 2011                                 | - | × |
|------------------|--------------------------------------|---|---|
|                  | <b>FINSTRAL</b>                      |   |   |
|                  | Username                             |   |   |
|                  | Password                             |   |   |
|                  | Sign In                              |   |   |
|                  | Citrix<br>Citrix<br>Citrix<br>Citrix |   |   |

f. Es öffnet sich nachfolgendes Fenster. Auf dem Desktop befinden sich jetzt nur noch zwei lcons.

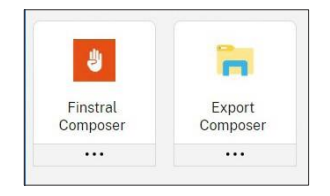

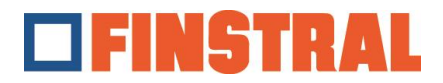

## **Citrix-Client wiederherstellen - MAC**

Wenn Sie die Applikation Finstral Composer auf dem Desktop neu einrichten möchten oder mehrere Duplikate des Icons vom Finstral Composer auf dem Desktop auftauchen gehen Sie bitte folgendermaßen vor:

Klicken Sie mit der Maustaste auf das schwarze Citrix-Symbol rechts oben in der Startleiste.

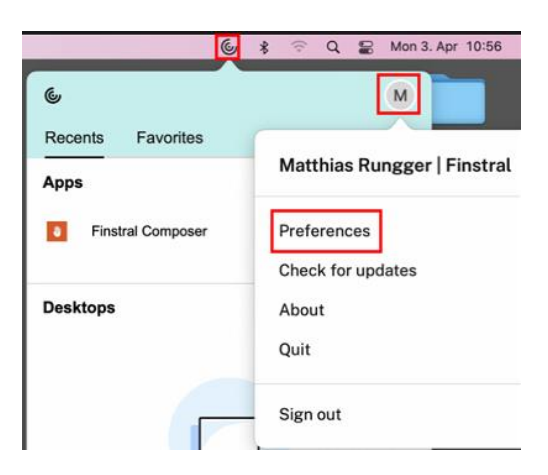

Klicken Sie oben rechts auf die Benutzerinformationen und wählen Sie dort "Einstellungen" aus. Wechseln Sie oben auf "Konten" und entfernen Sie ein das konfigurierte Konto mit dem Symbol – unten. Bestätigen Sie die anschließende Meldung mit "Ja" oder "OK".

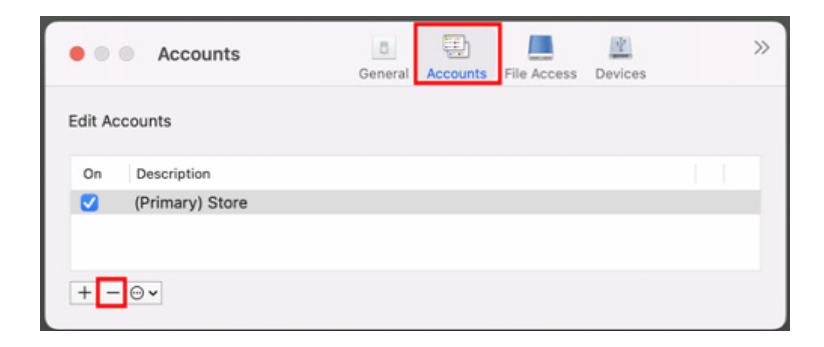

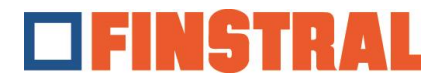

Fügen Sie nun mit dem Symbol + unten ein neues Konto hinzu.

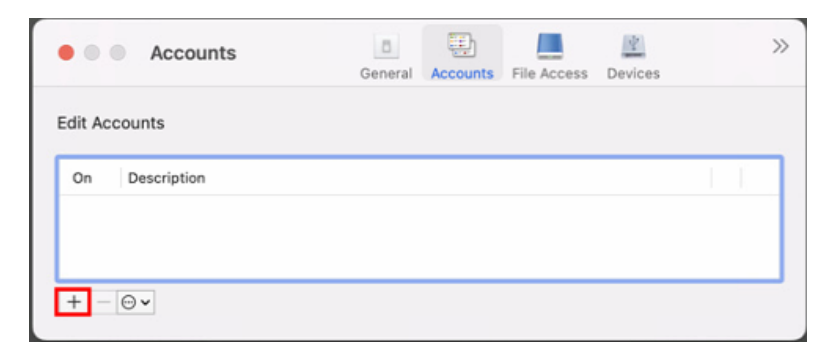

Bitte geben Sie die Adresse <u>https://composer.cloud.com</u> ein und klicken Sie unten auf "Weiter".

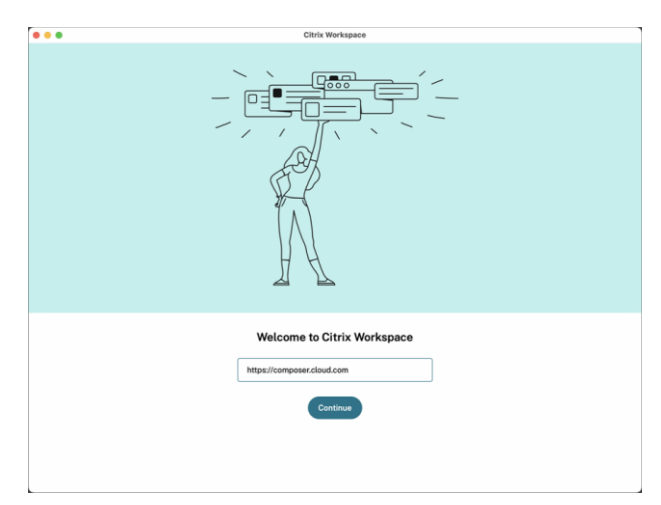

Geben Sie nun Ihren Benutzernamen und das Passwort ein und klicken Sie auf "Anmelden".

| FINSTRAL                |   |  |  |
|-------------------------|---|--|--|
| Username                | _ |  |  |
| username@composer.cloud |   |  |  |
| Password                |   |  |  |
| Sign In                 |   |  |  |

Es öffnet sich ein Fenster, in welchem die verschiedenen Icons des Finstral Composer erscheinen.

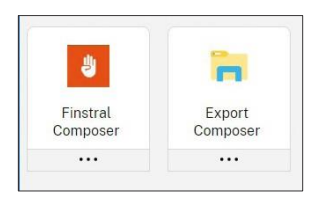